#### Introduzione alle FPGA

Lab 1

Prof. Laura Gonella

Laboratorio di Acquisizione e Controllo Dati a.a. 2024-25

- In these two lab sessions we will learn the basics of VHDL design and behavioral simulation using examples of simple combinatorial and sequential circuits
- We will use a free online software, EDA Playground, that allows to write VHDL code to design and simulate digital blocks

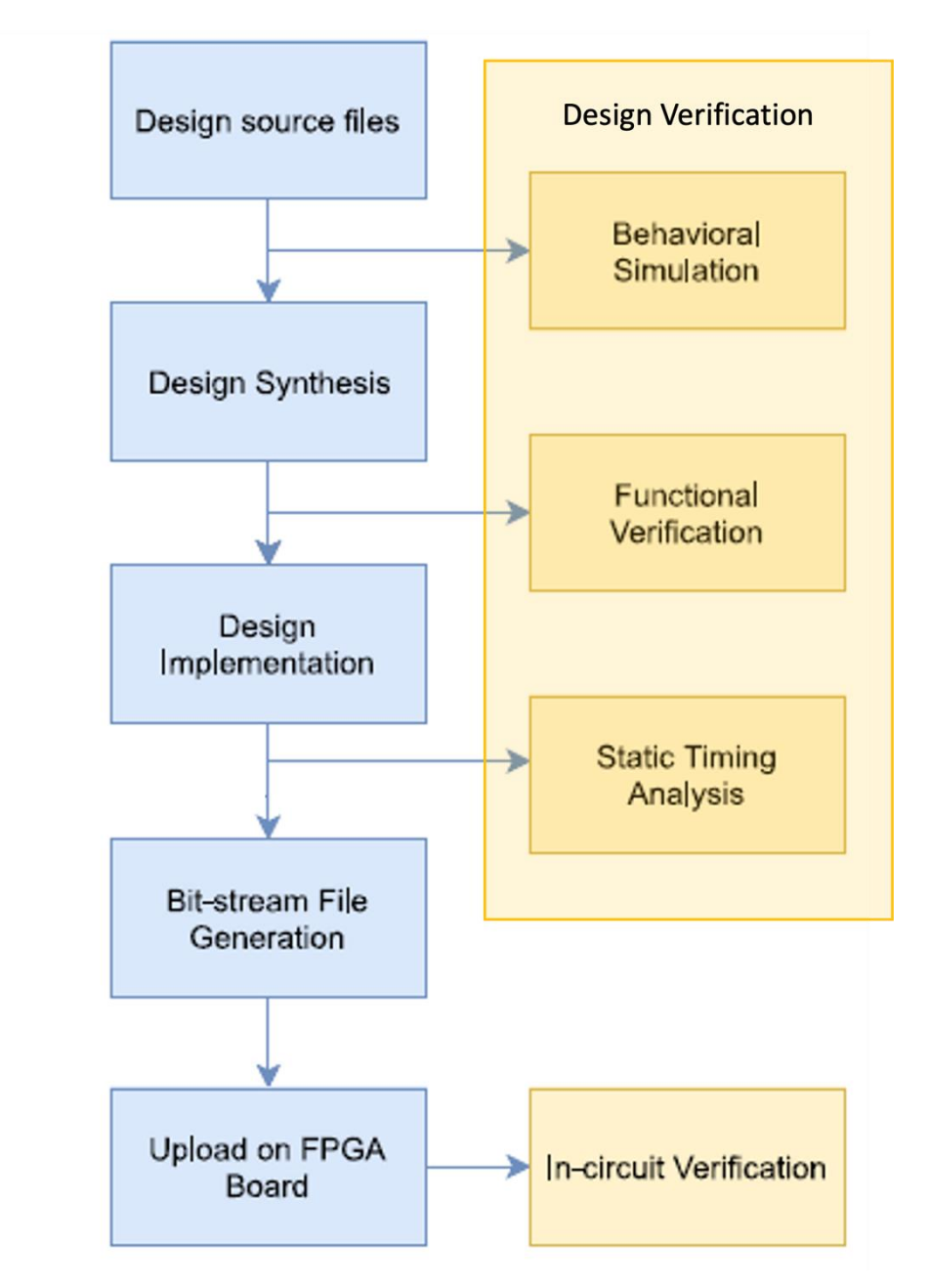

# Examples and exercises

- Example: OR gate
- Exercise 1: AND gate
- Exercise 2: 2to1 MUX
- Example: OR gate with "process"
- Example: D-FF
- Exercise 3: 2to1 MUX with "process" and "if" statement
- Exercise 4: D-FF with synchronous reset
- Exercise 5: Shift register

# EDA Playground

- <u>https://www.edaplayground.com</u>
- Create an account

#### **EDA Playground**

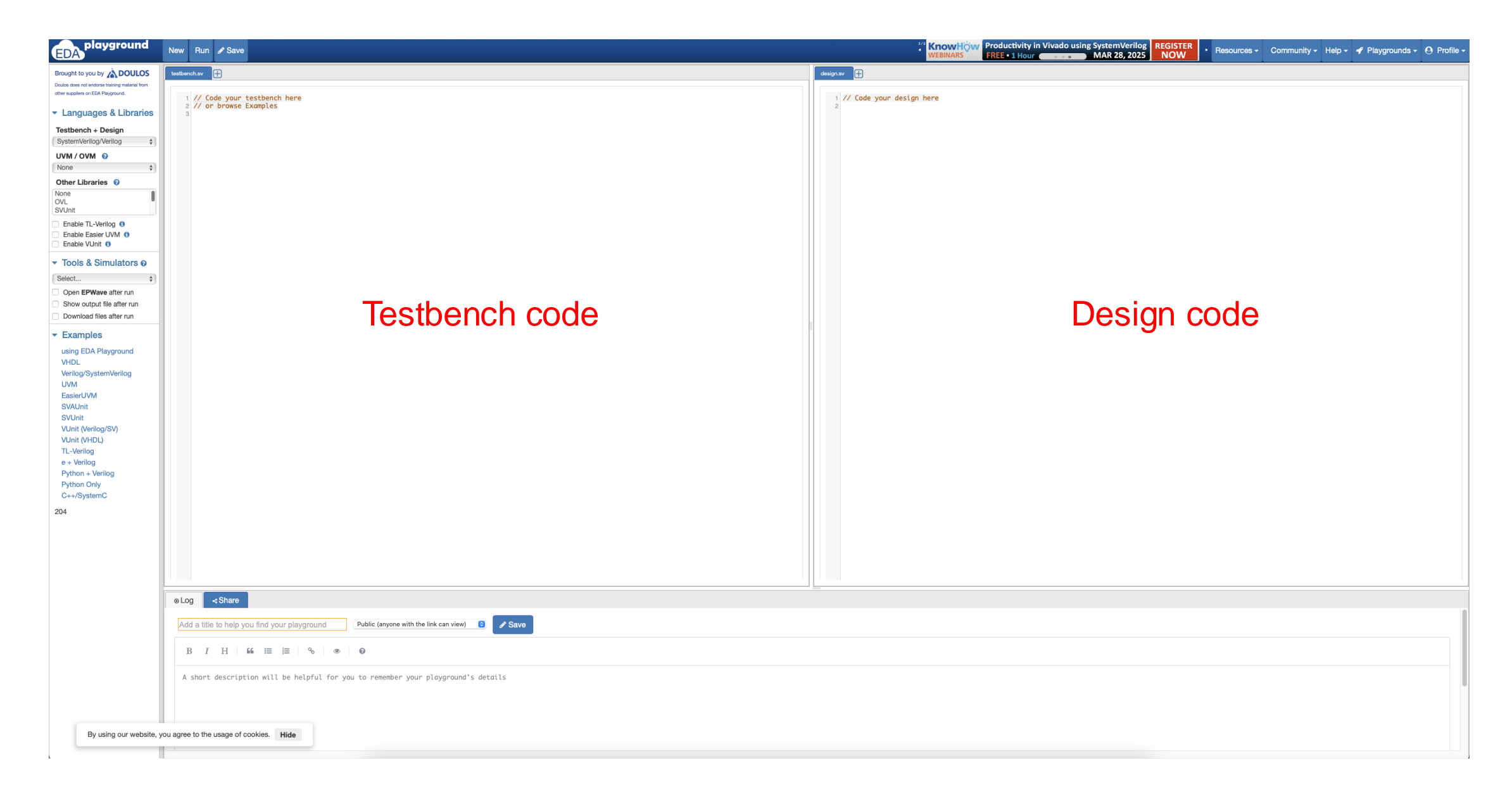

# EDA Playground: Examples

| EDA playground                                                                       | New Run 🖋 Save                                                                      |              | *** KnowHow Productivity in Vivado using SystemVerilog REGISTER NOW | • Resources - Community - Help - 📌 Playgrounds - 😧 Profile - |
|--------------------------------------------------------------------------------------|-------------------------------------------------------------------------------------|--------------|---------------------------------------------------------------------|--------------------------------------------------------------|
| Brought to you by ADOULOS                                                            | testbench.sv 🕂                                                                      | design.sv 🕀  |                                                                     |                                                              |
| Doulos does not endorse training material from<br>other suppliers on EDA Playground. |                                                                                     |              |                                                                     |                                                              |
| <ul> <li>Languages &amp; Libraries</li> </ul>                                        | 1 // Code your testbench here<br>2 // or browse Examples                            | 1 // Code yo | our design here                                                     |                                                              |
| Testbench + Design                                                                   |                                                                                     |              |                                                                     |                                                              |
| SystemVerilog/Verilog \$                                                             |                                                                                     |              |                                                                     |                                                              |
| UVM / OVM 0                                                                          |                                                                                     |              |                                                                     |                                                              |
| None \$                                                                              |                                                                                     |              |                                                                     |                                                              |
| None                                                                                 |                                                                                     |              |                                                                     |                                                              |
| OVL<br>SVUnit                                                                        |                                                                                     |              |                                                                     |                                                              |
| Enable TL-Verilog ()                                                                 |                                                                                     |              |                                                                     |                                                              |
| Enable Easler UVM ()<br>Enable VUnit ()                                              |                                                                                     |              |                                                                     |                                                              |
| <ul> <li>Tools &amp; Simulators @</li> </ul>                                         |                                                                                     |              |                                                                     |                                                              |
| Select \$                                                                            |                                                                                     |              |                                                                     |                                                              |
| Open EPWave after run                                                                |                                                                                     |              |                                                                     |                                                              |
| Show output file after run                                                           |                                                                                     |              |                                                                     |                                                              |
|                                                                                      |                                                                                     |              |                                                                     |                                                              |
| Examples                                                                             |                                                                                     |              |                                                                     |                                                              |
| VHDL                                                                                 |                                                                                     |              |                                                                     |                                                              |
| Verilog/SystemVerilog                                                                |                                                                                     |              |                                                                     |                                                              |
| EasierUVM                                                                            |                                                                                     |              |                                                                     |                                                              |
| SVAUnit                                                                              |                                                                                     |              |                                                                     |                                                              |
| VUnit (Verilog/SV)                                                                   |                                                                                     |              |                                                                     |                                                              |
| VUnit (VHDL)<br>TL-Verilog                                                           |                                                                                     |              |                                                                     |                                                              |
| e + Verilog                                                                          |                                                                                     |              |                                                                     |                                                              |
| Python + Verilog<br>Python Only                                                      |                                                                                     |              |                                                                     |                                                              |
| C++/SystemC                                                                          |                                                                                     |              |                                                                     |                                                              |
| 204                                                                                  |                                                                                     |              |                                                                     |                                                              |
|                                                                                      |                                                                                     |              |                                                                     |                                                              |
|                                                                                      |                                                                                     |              |                                                                     |                                                              |
|                                                                                      |                                                                                     |              |                                                                     |                                                              |
|                                                                                      |                                                                                     |              |                                                                     |                                                              |
|                                                                                      | ●Log <share< th=""><th></th><th></th><th></th></share<>                             |              |                                                                     |                                                              |
|                                                                                      | Add a title to help you find your playground Public (anyone with the link can view) |              |                                                                     |                                                              |
|                                                                                      | $B  I  H  66  \coloneqq   \Xi  9 0$                                                 |              |                                                                     |                                                              |
|                                                                                      | A short description will be helpful for you to remember your playground's details   |              |                                                                     |                                                              |
|                                                                                      |                                                                                     |              |                                                                     |                                                              |
| By using our website, y                                                              | ou agree to the usage of cookies. Hide                                              |              |                                                                     |                                                              |
|                                                                                      |                                                                                     |              |                                                                     |                                                              |

# EDA Playground: Examples

| EDA playground New |                                            |                                                                                                    |                        |                        | SystemVer       | rilog Static & Automatic Lifeti | mes REGISTER | <ul> <li>Resources -</li> </ul> | Community - Help | - 🥜 Playgrounds | s - 🛛 Profile |
|--------------------|--------------------------------------------|----------------------------------------------------------------------------------------------------|------------------------|------------------------|-----------------|---------------------------------|--------------|---------------------------------|------------------|-----------------|---------------|
|                    |                                            |                                                                                                    |                        | playground             | FREE WEBIN      | Ak April 2, 20                  |              |                                 |                  |                 |               |
|                    | Search playgrounds                         |                                                                                                    |                        | Search all playgrounds | f just one page | of 50)                          |              |                                 |                  |                 |               |
|                    | VHDL Simulator                             | Methodology      OVL Easier UVM ZExamples     OSVVM                                                    | only                   |                        |                 |                                 |              |                                 |                  |                 |               |
|                    |                                            |                                                                                                    |                        |                        |                 |                                 |              |                                 |                  |                 |               |
|                    |                                            | $(\leftarrow Prev) \qquad Next \rightarrow$                                                            |                        |                        |                 |                                 |              |                                 |                  |                 |               |
|                    | Name †↓                                    | Description                                                                                            | User †I                | Modified †             | Likes †↓        | Views †↓                        |              |                                 |                  |                 |               |
|                    | VHDL - Basic OR Gate                       | Simple VHDL example of an OR gate design and testbench.                                                | Victor<br>Lyuboslavsky | 2019/10/28 4:05pm      | 220             | 235070                          |              |                                 |                  |                 |               |
|                    | RAM                                        | Random Access Memory example and testbench                                                             | Victor<br>Lyuboslavsky | 2019/10/28 4:05pm      | 11              | 25715                           |              |                                 |                  |                 |               |
|                    | Minimum and Maximum Example                | # Minimum and Maximum Example In VHDL 2008 there are two built-in<br>functions MAXIMUM and MINIMUM tha | Doulos<br>Example      | 2019/10/28 4:06pm      | 4               | 24351                           |              |                                 |                  |                 |               |
|                    | If Example                                 | # If Example An `if statement is a sequential statement which executes one<br>branch from a set of br  | Doulos<br>Example      | 2019/10/28 4:06pm      | 6               | 13546                           |              |                                 |                  |                 |               |
|                    | VHDL Precision example                     | Here is a simple example of running the Mentor Precision synthesizer.<br>(Because of the way EDA Pla   | Doulos<br>Example      | 2020/11/02 11:39am     | 2               | 13351                           |              |                                 |                  |                 |               |
|                    | Port Map Example                           | # Port Map Example A port map is typically used to define the interconnection between instances in     | Doulos<br>Example      | 2019/10/28 4:06pm      | 2               | 11824                           |              |                                 |                  |                 |               |
|                    | Direct and Component Instantiation Example | $\#$ Direct and Component Instantiation Example VHDL-93 and later offers two methods of _instantiation | Doulos<br>Example      | 2019/10/28 4:06pm      | 1               | 8746                            |              |                                 |                  |                 |               |
|                    | Generic Package Example                    | # Generic Package Example A package contains common definitions that<br>can be shared across a VHDL de | Doulos<br>Example      | 2019/10/28 4:06pm      | 0               | 8584                            |              |                                 |                  |                 |               |
|                    | Array Example                              | # Array Example A VHDL array is a data type which consists of a vector or a multi-dimensional set o    | Doulos<br>Example      | 2019/10/28 4:06pm      | 1               | 8521                            |              |                                 |                  |                 |               |
|                    | For Loop Example                           | # For Loop Example A foor loop is a sequential statement used to execute a set of sequential statem    | Doulos<br>Example      | 2019/10/28 4:06pm      | 2               | 8103                            |              |                                 |                  |                 |               |
|                    | how to use run.do with VHDL                | An example run.do file for each of the commercial simulators. In each case, code is necessary to sav   | Doulos<br>Example      | 2020/11/02 2:49pm      | 2               | 7663                            |              |                                 |                  |                 |               |
|                    | Alias Example                              | # Alias Example A VHDL alias lets you give an alternative name for almost anything. They are partic    | Doulos<br>Example      | 2019/10/28 4:06pm      | 0               | 7529                            |              |                                 |                  |                 |               |
|                    | Generate Example                           | # Generate Example A generate statement is a concurrent statement used to create regular structures    | Doulos<br>Example      | 2019/10/28 4:06pm      | 1               | 7027                            |              |                                 |                  |                 |               |
|                    | TextIO Write Example                       | # TextIO Write Example `TEXTIO` is a VHDL package which allows the<br>reading and writing of ASCII tex | Doulos<br>Example      | 2019/10/28 4:06pm      | 1               | 6465                            |              |                                 |                  |                 |               |
|                    | External Name Example                      | # External Name Example VHDL 2008 adds external names to allow<br>hierarchical access to objects that  | Doulos<br>Example      | 2019/10/28 4:06pm      | 0               | 5802                            |              |                                 |                  |                 |               |
|                    | TextIO Read Example                        | # TextIO Read Example 'TEXTIO' is a VHDL package which allows the<br>reading and writing of ASCII text | Doulos<br>Example      | 2019/10/28 4:06pm      | 0               | 5224                            |              |                                 |                  |                 |               |
|                    | Signal Example                             | # Signal Example A `signal` represents an electrical connection, wire or bus. Signals are used for     | Doulos<br>Example      | 2019/10/28 4:06pm      | 0               | 4919                            |              |                                 |                  |                 |               |
|                    | OSVVM Example                              | Simple example of functional coverage using CoveragePkg of OSVVM                                       | Victor<br>Lyuboslavsky | 2019/10/28 4:05pm      | 3               | 4843                            |              |                                 |                  |                 |               |

# Example of VHDL code: OR gate

| EDA playground                                                                       | New Run & Save @ Copy                                                                         | 🖓 😥 SystemVerilog Static & Automatic Lifetimes April 2, 2025 REGISTER NOW • Resources • Community • Help • 🥂 Playgrounds • 🕑 Profile • |
|--------------------------------------------------------------------------------------|-----------------------------------------------------------------------------------------------|----------------------------------------------------------------------------------------------------|
| Brought to you by ADOULOS                                                            | testbench.vhd                                                                                 | design.vhd                                                                                                    |
| Doulos does not endorse training material from<br>other suppliers on EDA Playground. | 1 Testbench for OR gate                                                                       | 1 Simple OR gate design                                                                                                    |
| <ul> <li>Languages &amp; Libraries</li> </ul>                                        | <pre>2 library IEEE;<br/>3 use IEEE.std_logic_1164.all;</pre>                                 | <pre>2 library IEEE;<br/>3 use IEEE.std_logic_1164.all;</pre>                                                                          |
| Testbench + Design                                                                   | 4<br>5 entity testbench is<br>6 empty                                                         | 4<br>5 entity or_gate is<br>8 port                                                                                                    |
| VHDL \$                                                                              | 7 end testbench;                                                                              | 7 a: in std_logic;<br>8 b: in std_logic;                                                                                               |
| None                                                                                 | 9 architecture tb of testbench is                                                             | <pre>9 q: out std_logic);<br/>10 end or_gate;</pre>                                                                                    |
| OVL<br>OSVVM                                                                         | 11 DUI component<br>12 component or_gate is                                                   | 11<br>12 architecture rtl of or_gate is<br>13 signal or al : stallogic:                                                                |
| Top entity                                                                           | 14 a: in std_logic;<br>15 b: in std_logic;                                                    | $\begin{array}{l} 14 \text{ begin} \\ 15 \text{ or}\_g1 \iff a \text{ or } b; \end{array}$                                             |
| Enable VUnit ()                                                                      | <pre>16 q: out std_logic);<br/>17 end component;</pre>                                        | 16 q <= or_g1;<br>17 end rtl;                                                                                                    |
| <ul> <li>Tools &amp; Simulators @</li> </ul>                                         | 18<br>19 signal a_in, b_in, q_out: std_logic;                                                 |                                                                                                    |
| Aldec Riviera Pro 2023.04                                                            | 21 begin<br>22                                                                                |                                                                                                    |
| Compile Options 😯                                                                    | 23 Connect DUT<br>DUT: or_gate port map(a_in, b_in, q_out);                                   |                                                                                                    |
| Run Options 🕑                                                                        | 25<br>26 process<br>27 heatin                                                                 |                                                                                                    |
| Run Options                                                                          | 28                                                                                            |                                                                                                    |
| Run Time: 10 ms                                                                      | 30 wait for 1 ns;<br>31 assert(q_out='0') report "Fail 0/0" severity error;                   |                                                                                                    |
| Use run.bash shell script                                                            | $\begin{array}{c} 32 \\ 33 \\ a\_in \leftarrow 0'; \\ 34 \\ b\_in \leftarrow 11' \end{array}$ |                                                                                                    |
| <ul> <li>Open EPWave after run</li> <li>Show output file after run</li> </ul>        | wait for 1 ns;<br>as assert(q_out='1') report "Fail 0/1" severity error;                      | Destau                                                                                                    |
| Download files after run                                                             |                                                                                               | Design                                                                                                    |
| <ul> <li>Examples</li> </ul>                                                         | 39 D_In <= 'X';<br>40 wait for 1 ns;<br>41 assert(a gut=1') report "Foil 1/X" severity error: | e e e e e e e e e e e e e e e e e e e                                                                                                  |
| using EDA Playground                                                                 | 42<br>43 a_in <= '1';                                                                         |                                                                                                    |
| Verilog/SystemVerilog                                                                | 44 b_in <= '1';<br>45 wait for 1 ns;                                                          |                                                                                                    |
| UVM<br>EasierUVM                                                                     | 46 assert( <b>q_out=1</b> ) report fail 1/1 sevenity error;<br>47<br>48 Clean inputs          |                                                                                                    |
| SVAUnit                                                                              | 49 a_in <= '0';<br>50 b_in <= '0';                                                            |                                                                                                    |
| VUnit (Verilog/SV)                                                                   | assert false report "Test done." severity note;                                               |                                                                                                    |
| VUnit (VHDL)<br>TL-Verilog                                                           | 53 wait;<br>54 end process;<br>55 end th:                                                     |                                                                                                    |
| e + Verilog                                                                          | 56                                                                                            |                                                                                                    |
| Python + Verilog<br>Python Only                                                      |                                                                                               |                                                                                                    |
| C++/SystemC                                                                          |                                                                                               |                                                                                                    |
| 204                                                                                  |                                                                                               |                                                                                                    |
|                                                                                      | eLog <share< th=""><th></th></share<>                                                         |                                                                                                    |
|                                                                                      | VHDL - OR Gate - Signal 0 views and 0 likes 🖒 Public (anyone with the link can view) 3        |                                                                                                    |
|                                                                                      | B $I$ H 66 $\equiv \equiv \circ$ $\circ$ $\odot$                                              |                                                                                                    |
|                                                                                      | Simple VHDL example of an OR gate design and testbench.                                       |                                                                                                    |
|                                                                                      |                                                                                               |                                                                                                    |
| By using our website,                                                                | vou agree to the usage of cookies. Hide                                                       |                                                                                                    |

# **VHDL** basics

- VHDL is a strongly typed language (like C)
  - All objects in VHDL must have a type (signals, variables, ports, etc...)
  - Objects can only have value of that type
  - Objects must be declared before using them
  - Operations are allowed only between same-type objects
  - Advantage: Less mistakes. Disadvantage: Longer codes
- VHDL is case insensitive
- Every VHDL statement ends with a semicolumn ;
- Not sensitive to white spaces between statements
- Empty lines ignored by compiler
- Comments start with two dashes --

# Building blocks of VHDL

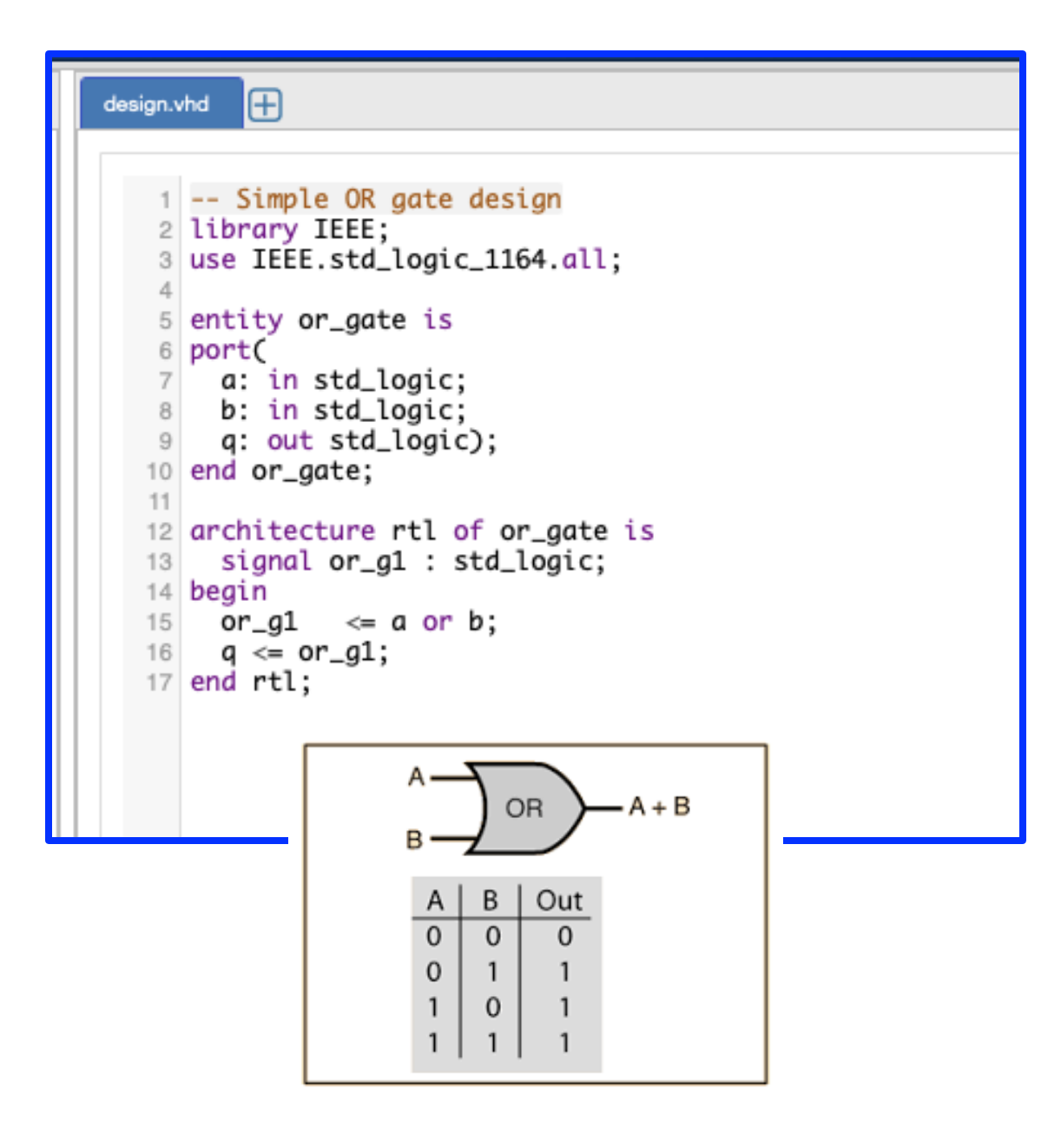

- Library and packages
- Entity
- Architecture

#### [Words in purple are VHDL keywords]

# Entity, port

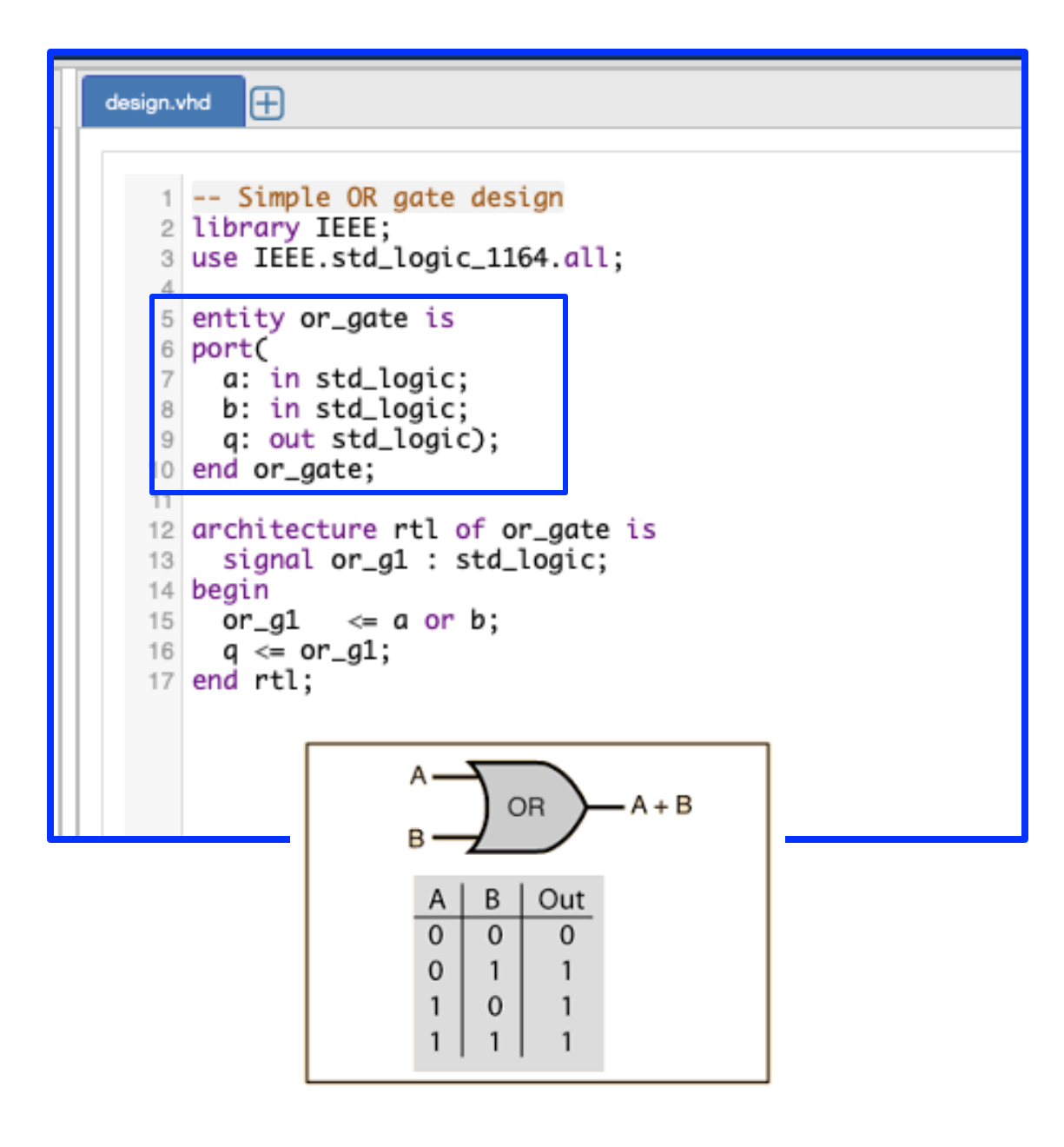

- The entity declares the digital block
  or\_gate in this example
- The **port** within the entity contains statements to define the interface to the outside world
  - Common port modes: in, out, inout
  - In this example
    - **a**, **b** are the inputs to the digital block
    - **q** is the output of the digital block
    - a, b, q are of type std\_logic (one of the most common data type in VHDL, from the IEEE library, more in a bit)
  - No semicolumn (;) after the last port definition

# Architecture

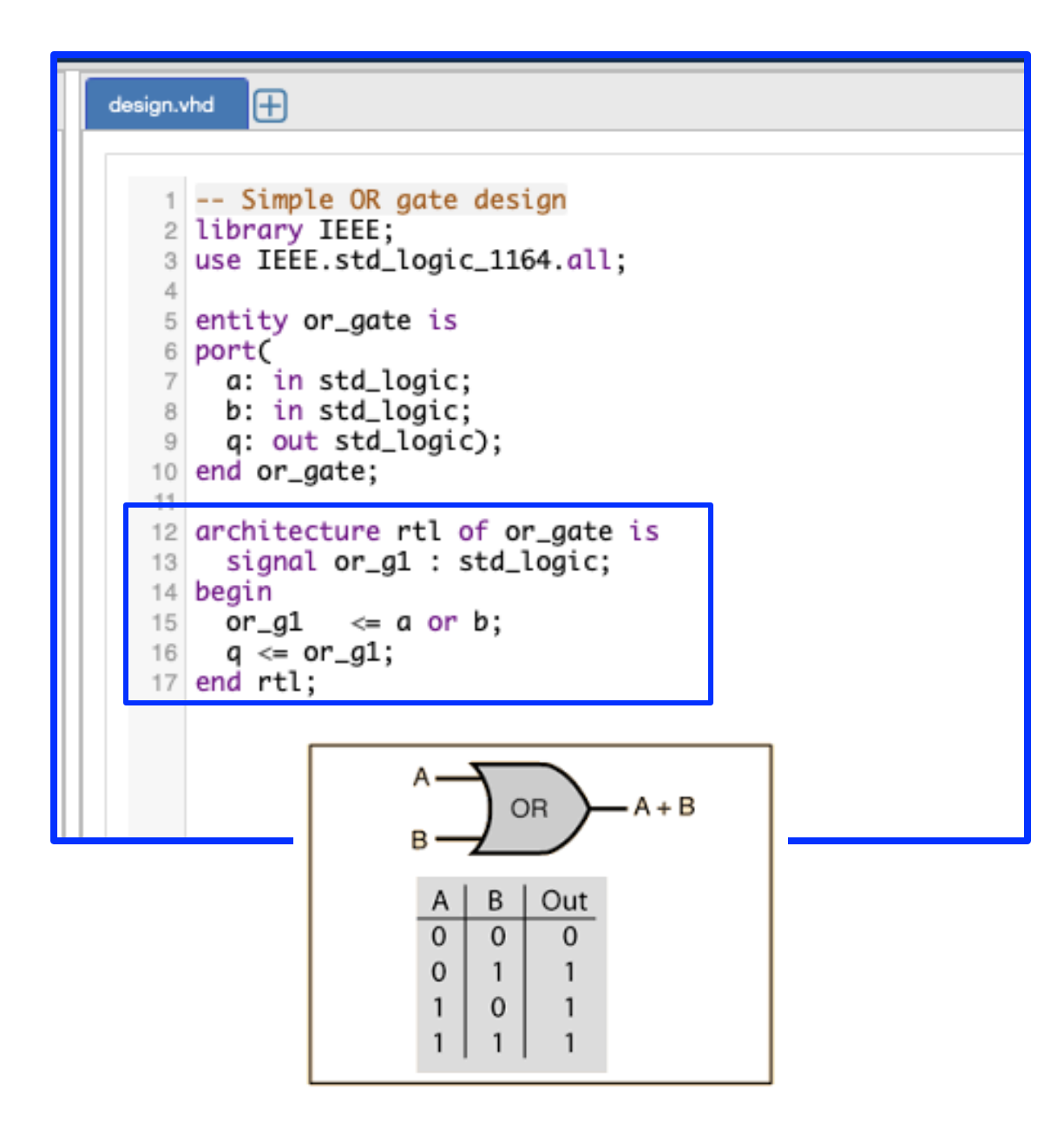

- The **architecture** implements the functionality of the entity/digital block
- It is composed of two parts
  - Declarative part between the is and the begin keywords
  - Implementation part between the begin and the end keywords

# Architecture

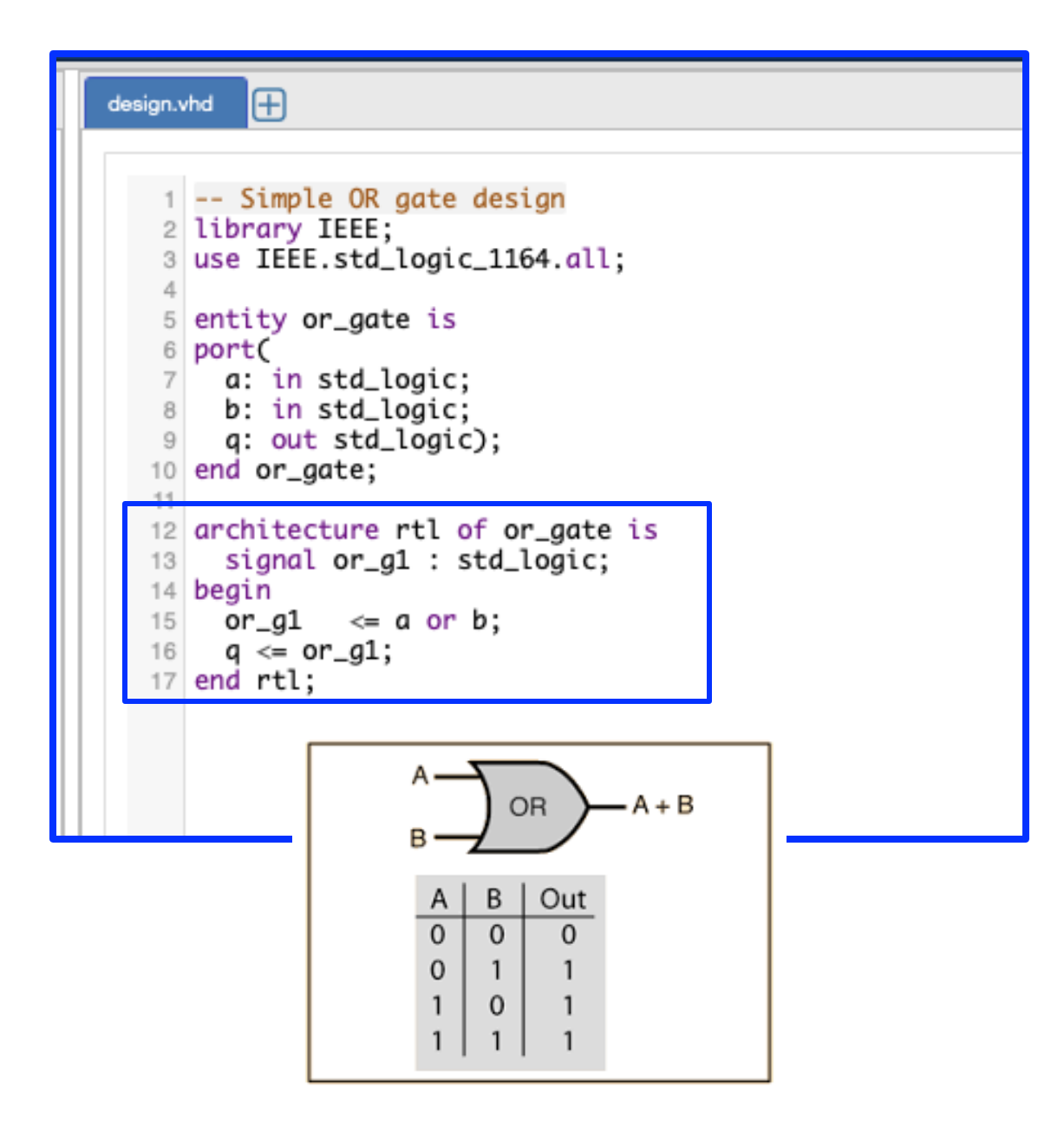

- The functionality of the digital block is described in the implementation part of the architecture
- In this example, the functionality implemented by the architecture is the OR function
- or reserved keyword in VHDL

# Signal declaration

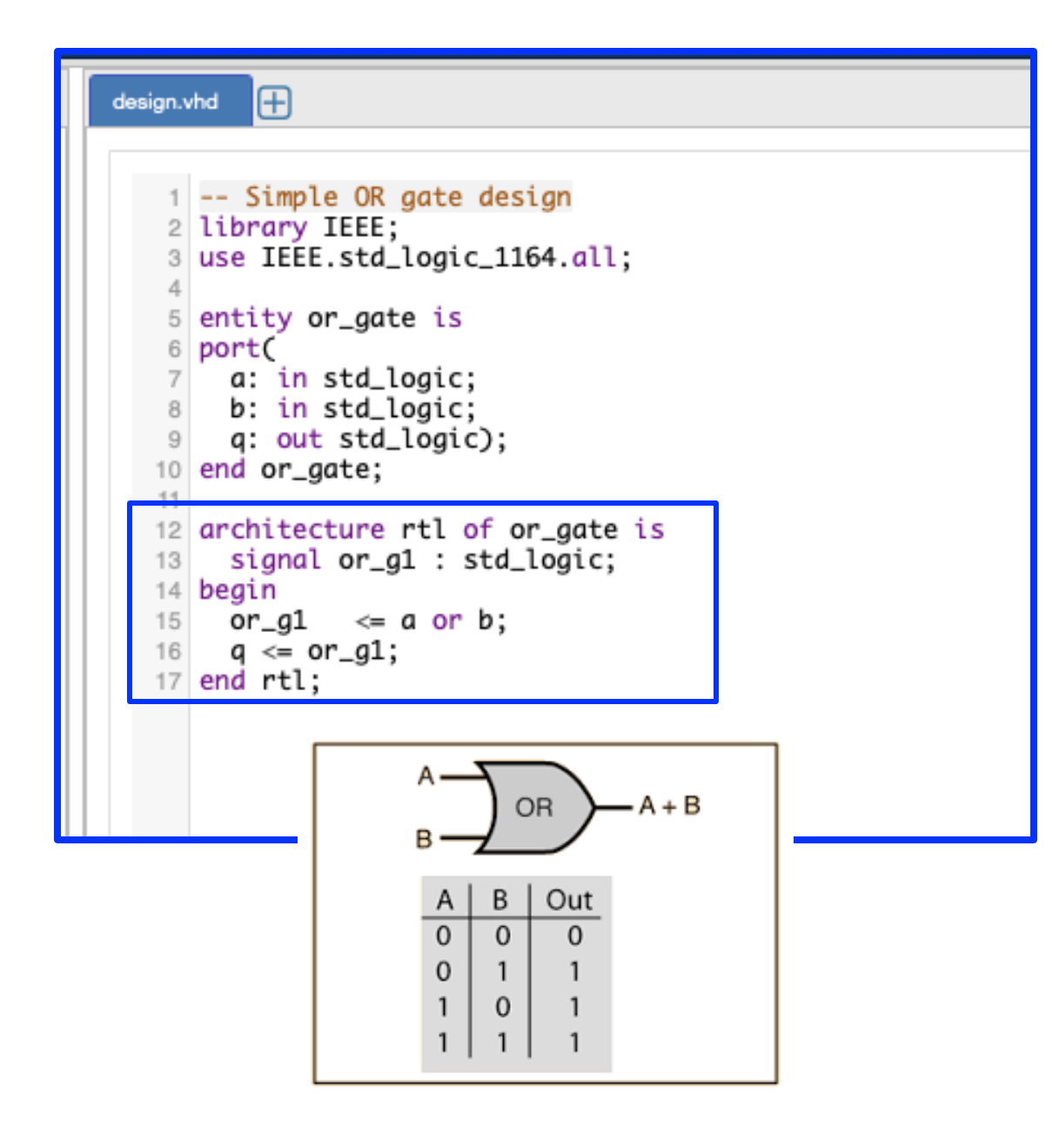

- All signals that are used by the architecture must be defined in the declarative part
  - In this example, the architecture uses the signal or\_g1 of type std\_logic
  - Optionally declare an initial value (if no initial value, derived from type definition)
  - Examples of signal declaration

```
signal a : std_logic;
signal b : integer;
signal be_signal : std_logic_vector(11 downto 0);
signal A : std_logic := '0';
signal B : std_logic_vector(11 downto 0) := (others => '0');
```

# Signal assignment

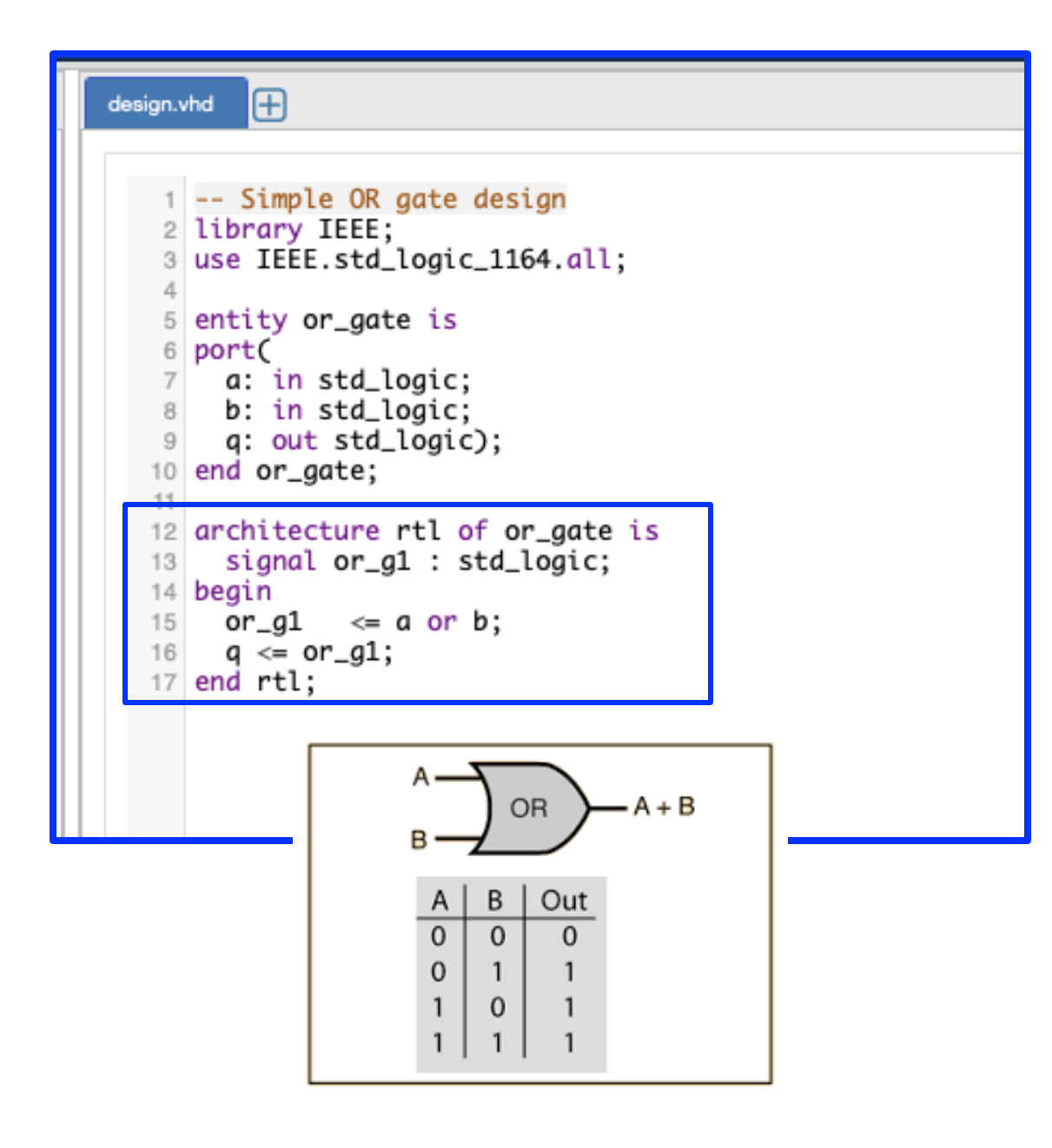

- Signal assignment is done with the <= operator, in the architecture implementation part
- Note: signal assignments are evaluated concurrently to each VHDL statement, when placed outside of a process block (more on process block in a bit)
  - Evaluated at the same time
  - The order in which they are written does not count
  - Equivalent implementations:

| architecture Behavioral of MyModule is                 | architecture Behavioral of MyModule is                     |
|--------------------------------------------------------|------------------------------------------------------------|
| <pre>begin S &lt;= A; B &lt;= C; end Behavioral;</pre> | <pre>begin   B &lt;= C;   S &lt;= A; end Behavioral;</pre> |

# Library and packages

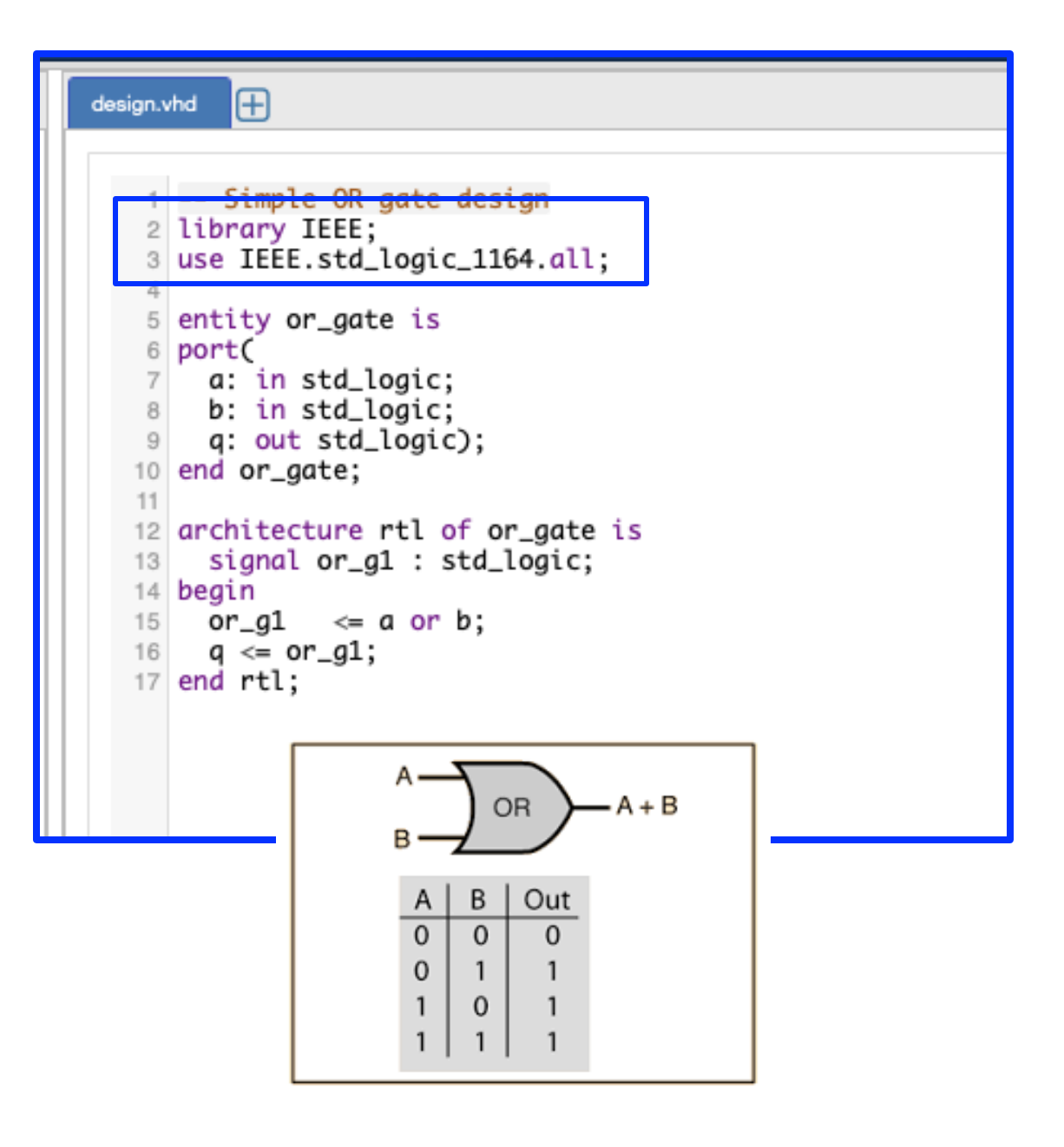

- Library and packages
  - Import definitons (data types, functions, keywords, etc) from other files
  - Use statement to add packages from a library
- In this example we use the IEEE library, one of the most common library used in VHDL designs
  - **IEEE.std\_logic\_1164** is one of two main packages to import when using this library
  - The other is IEEE.numeric\_std

#### Data types

- Data types
  - Built-in; Third parties; User-defined
- Built-in data types
  - integer: whole numbers
  - real: floating point numbers
  - time: used to specify delays important in simulation
  - **bit**: scalar 1-bit signal (allowed values '0' or '1')
  - **bit\_vector**: multiple bits (buses) signals
  - **boolean**: boolean number (true or false)
- Built-in data-types are not enough to describe an actual circuit
  - Types can be extended using external libraries (Third parties or User-defined)

# IEEE packages

- VHDL logic types
  - **std\_logic** for single bit signals
  - std\_logic\_vector for multiple-bit signals (buses)
  - **signed**: vector representation of signed binary numbers
  - unsigned: vector representation of unsigned binary numbers

- Additional logic values
  - 'U': unitialised
  - 'X': unknown logic value
  - **'Z'**: high-impedance
  - **'W'**: weak signal
  - 'L': weak low
  - **'H'**: weak high
  - '-': don't care

# Testbench

- Remember: VHDL code in the testbench will never be synthesized!
  - Non synthesizable code can be used, typically makes simulation easier and better
- The test bench has library, entity and architecture
- Testbench entity typically empty

```
\oplus
testbench.vhd
     -- lestbench for UK gate
  2 library IEEE;
  3 use IEEE.std_logic_1164.all;
  5 entity testbench is
  6 -- empty
  7 end testbench;
   9 architecture tb of testbench is
  10
  11 -- DUT component
  12 component or_gate is
  13 port(
  14
       a: in std_logic;
       b: in std_logic;
  15
       q: out std_logic);
  16
  17 end component;
  18
  19 signal a_in, b_in, q_out: std_logic;
  20
  21 begin
  22
  23
       -- Connect DUT
  24
       DUT: or_gate port map(a_in, b_in, q_out);
  25
  26
       process
  27
       begin
  28
         a_in <= '0'
  29
         b_in <= '0';
  30
         wait for 1 ns;
  31
         assert(q_out='0') report "Fail 0/0" severity error;
  32
  33
         a_in <= '0';
  34
         b_in <= '1';
  35
         wait for 1 ns;
  36
         assert(q_out='1') report "Fail 0/1" severity error;
  37
         a_in <= '1';
  38
  39
         b_in <= 'X';
  40
         wait for 1 ns;
         assert(q_out='1') report "Fail 1/X" severity error;
  41
  42
  43
         a_in <= '1':
  44
         b_in <= '1';
  45
         wait for 1 ns;
         assert(q_out='1') report "Fail 1/1" severity error;
  46
  47
  48
         -- Clear inputs
  49
         a_in <= '0';
  50
         b_in <= '0';
  51
  52
         assert false report "Test done." severity note;
  53
         wait;
  54
       end process;
  55 end tb;
  56
```

# Component declaration & instantiation

- Declare the component to be simulated in the declarative region of your architecture
- Instantiate the component to be simulated in the implementation region architecture
- DUT Device Under Test
  - Sometimes UUT Unit Under Test

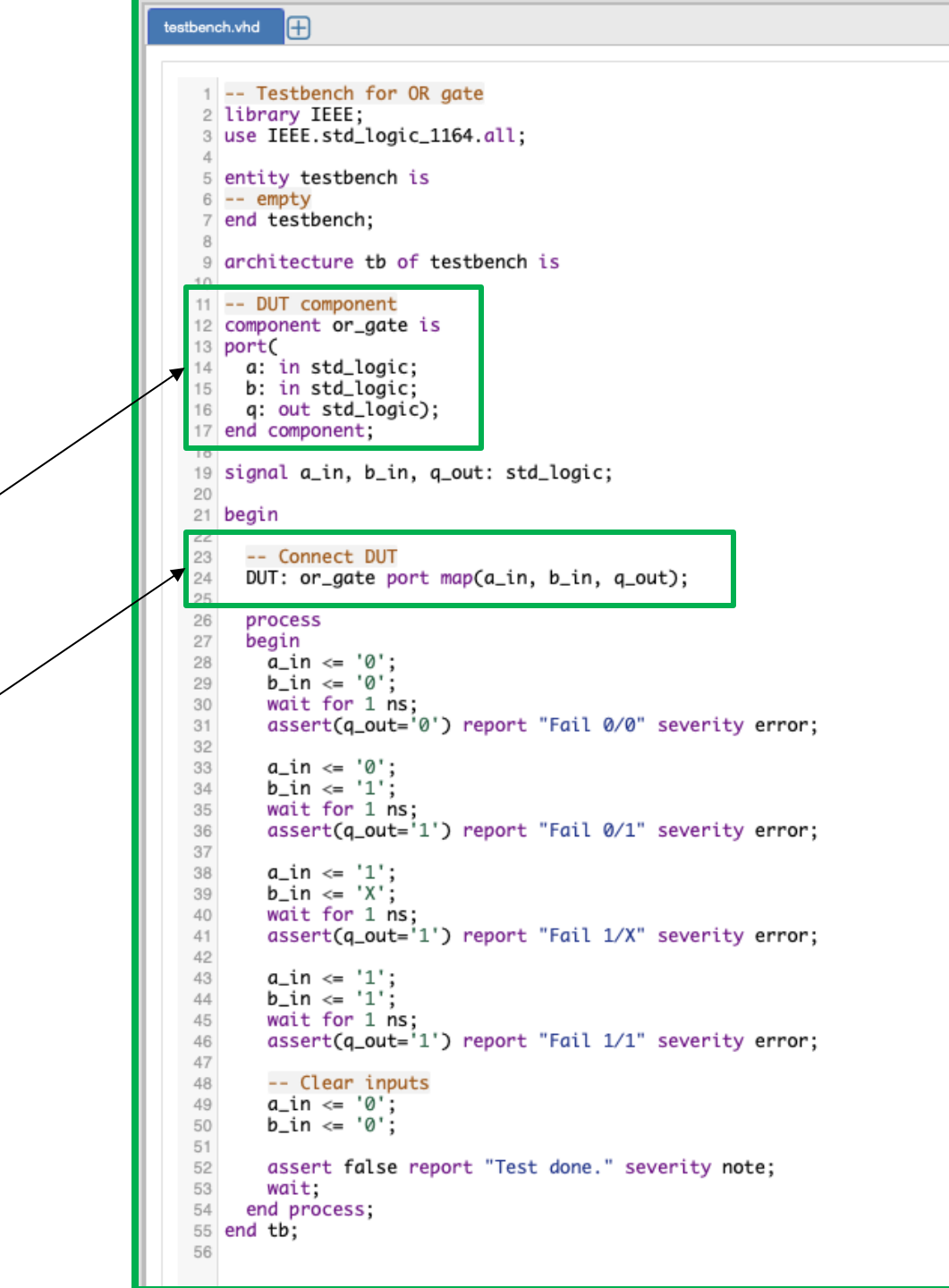

# Simulating input signals

 The stimuli to be applied to the inputs of the DUT are defined in the architecture using a process block (more about process block in a bit)

```
Ð
testbench.vhd
   1 -- Testbench for OR gate
   2 library IEEE;
   3 use IEEE.std_logic_1164.all;
   5 entity testbench is
   6 -- empty
   7 end testbench;
   9 architecture tb of testbench is
  10
  11 -- DUT component
  12 component or_gate is
  13 port(
  14 a: in std_logic;
  15
       b: in std_logic;
       q: out std_logic);
  16
  17 end component;
  18
  19 signal a_in, b_in, q_out: std_logic;
  20
  21 begin
  22
  23
       -- Connect DUT
  24
       DUT: or_gate port map(a_in, b_in, q_out);
  26
       process
  27
       begin
  28
         a_in <= '0';
  29
         b_in <= '0';
  30
         wait for 1 ns;
 31
         assert(q_out='0') report "Fail 0/0" severity error;
  32
  33
         a_in <= '0';
  34
         b_in <= '1';
  35
         wait for 1 ns;
  36
         assert(q_out='1') report "Fail 0/1" severity error;
  37
  38
         a_in <= '1';
  39
         b_in <= 'X';</pre>
  40
         wait for 1 ns;
  41
         assert(q_out='1') report "Fail 1/X" severity error;
  42
  43
         a_in <= '1':
  44
         b_in <= '1';
  45
         wait for 1 ns;
  46
         assert(q_out='1') report "Fail 1/1" severity error;
  47
  48
         -- Clear inputs
  49
         a_in <= '0';
  50
         b_in <= '0';
  51
  52
         assert false report "Test done." severity note;
  53
         wait;
  54
       end process;
  55 end tb;
  56
```

#### wait statements

- wait statements are used in test benches as delays to sequence inputs
  - Not synthesizable code
  - wait for <time>; (this example)
  - wait on <signal>;
    - Waiting for an event (change of state in a signal)
  - wait until <boolean expression>;
    - Wait for a specific signal value

```
testbench.vhd
           (\pm)
   1 -- Testbench for OR gate
   2 library IEEE;
   3 use IEEE.std_logic_1164.all;
   5 entity testbench is
   6 -- empty
   7 end testbench;
   9 architecture tb of testbench is
  10
  11
     -- DUT component
  12 component or_gate is
  13 port(
  14
       a: in std_logic;
  15
       b: in std_logic;
  16
       q: out std_logic);
  17 end component;
  18
  19 signal a_in, b_in, q_out: std_logic;
  20
  21 begin
  22
  23
       -- Connect DUT
  24
       DUT: or_gate port map(a_in, b_in, q_out);
  25
  26
       process
  27
       begin
         a_in <= '0':
  28
         b_in <= '0';
  29
  30
         wait for 1 ns;
  31
         assert(q_out='0') report "Fail 0/0" severity error;
  32
  33
         a_in <= '0';
  34
         b_in <= '1';
  35
         wait for 1 ns;
  36
         assert(q_out='1') report "Fail 0/1" severity error;
  37
         a_in <= '1';
  38
  39
         b_in <= 'X';</pre>
  40
         wait for 1 ns;
  41
         assert(q_out='1') report "Fail 1/X" severity error;
  42
  43
         a_in <= '1':
  44
         b_in <= '1';
  45
         wait for 1 ns;
  46
         assert(q_out='1') report "Fail 1/1" severity error;
  47
  48
         -- Clear inputs
  49
         a_in <= '0';
  50
         b_in <= '0';
  51
  52
         assert false report "Test done." severity note;
  53
         wait;
  54
       end process;
  55 end tb;
  56
```

#### Assert, report, severity

#### assert, report, severity

- Use the assert function to check signal values against some expectation
- Assert returns always a boolean value
- Default severity is error

```
Ð
testbench.vhd
   1 -- Testbench for OR gate
   2 library IEEE;
   3 use IEEE.std_logic_1164.all;
   5 entity testbench is
   6 -- empty
   7 end testbench;
   9 architecture tb of testbench is
  10
  11 -- DUT component
  12 component or_gate is
  13 port(
  14
     a: in std_logic;
  15
       b: in std_logic;
       g: out std_logic);
  16
  17 end component;
  18
  19 signal a_in, b_in, q_out: std_logic;
  20
  21 begin
  22
  23
       -- Connect DUT
  24
       DUT: or_gate port map(a_in, b_in, q_out);
  25
  26
       process
  27
       begin
  28
         a_in <= '0'
  29
         b_in <= '0';
  30
         wait for 1 ns;
  31
         assert(q_out='0') report "Fail 0/0" severity error;
  32
  33
         a_in <= '0';
         b_in <= '1';
  34
  35
         wait for 1 ns;
  36
         assert(q_out='1') report "Fail 0/1" severity error;
  37
         a_in <= '1';
  38
  39
         b_in <= 'X';
  40
         wait for 1 ns;
         assert(q_out='1') report "Fail 1/X" severity error;
  41
  42
  43
         a_in <= '1';
         b_in <= '1';
  44
  45
         wait for 1 ns;
         assert(q_out='1') report "Fail 1/1" severity error;
  46
  47
  48
         -- Clear inputs
         a_in <= '0';
  49
  50
         b_in <= '0';
  51
  52
         assert false report "Test done." severity note;
  53
         wait;
  54
       ena process;
  55
     end tb;
  56
```

#### Terminating the simulation

#### • wait;

• Stopping all stimuli at the end of the process

| testben | ch.vhd                                             |
|---------|----------------------------------------------------|
|         |                                                    |
| 1       | Testbench for OR gate                              |
| 3       | use IEEE.std_logic_1164.all;                       |
| 5       | entity testbench is                                |
| 6       | empty                                              |
| 7       | end testbench;                                     |
| 9       | architecture tb of testbench is                    |
| 11      | DUT component                                      |
| 12      | component or_gate is                               |
| 13      | port(                                              |
| 14      | a: in sta_logic;<br>b: in std logic:               |
| 16      | g: out std_logic);                                 |
| 17      | end component;                                     |
| 18      | stand a to b to a substant last a                  |
| 19      | signal a_in, b_in, q_out: sta_logic;               |
| 21      | begin                                              |
| 22      |                                                    |
| 23      | Connect DUT                                        |
| 24      | DUT: or_gate port map(a_in, b_in, q_out);          |
| 25      | process                                            |
| 27      | begin                                              |
| 28      | a_in <= '0';                                       |
| 29      | b_in <= '0';                                       |
| 30      | Wait for 1 ns;                                     |
| 32      | usser (q_out= o ) report full or o severity error, |
| 33      | a_in <= '0';                                       |
| 34      | b_in <= '1';                                       |
| 35      | wait for 1 ns;                                     |
| 37      | usser (q_out= 1) report full of 1 severity error,  |
| 38      | a_in <= '1';                                       |
| 39      | b_in <= 'X';                                       |
| 40      | wait for 1 ns;                                     |
| 41      | ussent(q_out=1) report Full 17X sevenity error,    |
| 43      | a_in <= '1';                                       |
| 44      | b_in <= '1';                                       |
| 45      | wait for 1 ns;                                     |
| 40      | ussent(q_out=1) report Full 1/1 sevenity error,    |
| 48      | Clear inputs                                       |
| 49      | a_in <= '0';                                       |
| 50      | b_in <= '0';                                       |
| 51      | assert false report "Test done." severity note:    |
| 53      | wait;                                              |
| 54      | ena process;                                       |
| 55      | end tb;                                            |
| 56      |                                                    |

# EDA Playground: Run a simulation

| EDA playground                                                                       | New Run & Save @ Copy                                                                          | 🖓 EDA 💷 System Verilog Static & Automatic Lifetimes REGISTER NOW · Resources - Community - Help - 🛹 Playgrounds - 🕑 Profile |
|--------------------------------------------------------------------------------------|------------------------------------------------------------------------------------------------|----------------------------------------------------------------------------------------------------|
| Brought to you by ADOULOS                                                            | testbench.vhd V                                                                                | design.vhd                                                                                                    |
| Doulos does not endorse training material from<br>other suppliers on EDA Playground. | 1 Testbench No. OR gate                                                                        | 1 Simple OR gate design                                                                                                    |
| - Languages & Libraries                                                              | 2 library IEEE;<br>3 use IEEE.std_logic_r64.al                                                 | <pre>2 library IEEE;<br/>3 use IEEE.std_logic_1164.all;</pre>                                                               |
| Testbench + Design                                                                   | entity testbench is 2                                                                          | 4<br>5 port/<br>6 port/                                                                                                    |
| VHDL \$                                                                              | 7 end to the opench;                                                                           | 7 a: in std_logic;<br>8 b: in std_logic;                                                                                    |
| None<br>OVI                                                                          | urchitecture tb of testbench is                                                                | 9 q: out std_logic);<br>10 end or_gate;                                                                                     |
| OSVM                                                                                 | The name of the ton entity is                                                                  | 12 architecture rtl of or_gate is<br>13 signal or_g1 : std_logic;                                                           |
| Top entity<br>testbench                                                              |                                                                                                | 14 begin<br>15 or_g1 <= a or b;                                                                                             |
|                                                                                      | the name of your testbench                                                                     | 10 q <= or_gu;<br>17 end rtl;                                                                                               |
| Tools & Simulators      𝔅                                                            |                                                                                                |                                                                                                    |
| Aldec Riviera Pro 2023.04 \$                                                         | 21 begin<br>22<br>23 are Connect DUT                                                           |                                                                                                    |
| -2008                                                                                | 24 DUT: or_gate port map(a_in, b_in, q_out);<br>25                                             |                                                                                                    |
| Run Options ()                                                                       | 26 process<br>27 begin                                                                         |                                                                                                    |
| Run Time: 10 ms                                                                      | $\begin{array}{llllllllllllllllllllllllllllllllllll$                                           |                                                                                                    |
| Use run.do Tcl file                                                                  | <pre>31 assert(q_out='0') report "Fail 0/0" severity error;<br/>32</pre>                       |                                                                                                    |
| Open EPWave after run                                                                | $a_{1}n < a_{2}n < a_{3}a_{1}n < a_{3}a_{1}a_{2}a_{3}a_{3}a_{3}a_{3}a_{3}a_{3}a_{3}a_{3$       |                                                                                                    |
| Show output file after run                                                           | assert report "Fail 0/1" severity error;                                                       |                                                                                                    |
|                                                                                      | 38 a_in <= 'l';<br>39 b_in <= 'X';<br>40 write for 1 pr:                                       |                                                                                                    |
| using EDA Playaround                                                                 | assert(q_out='1') report "Fail 1/X" severity error;                                            |                                                                                                    |
| VHDL                                                                                 | 43 a_in <= '1';<br>44 b_in <= '1';                                                             |                                                                                                    |
| UVM                                                                                  | <pre>45 wait for 1 ns;<br/>46 assert(q_out='1') report "Fail 1/1" severity error;<br/>47</pre> |                                                                                                    |
| EasierUVM<br>SVAUnit                                                                 | $\begin{array}{r} 48 \\ 49 \\ a_{in} \leftarrow 0; \end{array}$                                |                                                                                                    |
| SVUnit                                                                               | 50 b_in <= '0';<br>51<br>52 assart false report "Tast dong " severity note:                    |                                                                                                    |
| VUnit (VHDL)                                                                         | sa wait;<br>sa wait;<br>s4 end process;                                                        |                                                                                                    |
| TL-Verilog<br>e + Verilog                                                            | 55 end tb;<br>56                                                                               |                                                                                                    |
| Python + Verilog                                                                     |                                                                                                |                                                                                                    |
| C++/SystemC                                                                          |                                                                                                |                                                                                                    |
| 204                                                                                  |                                                                                                |                                                                                                    |
|                                                                                      | ●Log <share< td=""><td></td></share<>                                                          |                                                                                                    |
|                                                                                      | VHDL - OR Gate - Signal 0 views and 0 likes 🖒 Public (anyone with the link can view) 🙃 🖍 Save  |                                                                                                    |
|                                                                                      | $\begin{array}{c ccccccccccccccccccccccccccccccccccc$                                          |                                                                                                    |
|                                                                                      | Simple VHDL example of an OR gate design and testbench.                                        |                                                                                                    |
|                                                                                      |                                                                                                |                                                                                                    |
| By using our website. v                                                              | ou agree to the usage of cookies. Hide                                                         |                                                                                                    |
| _, _, _, _, _, _, _, _, _, _, _, _, _, _                                             |                                                                                                |                                                                                                    |

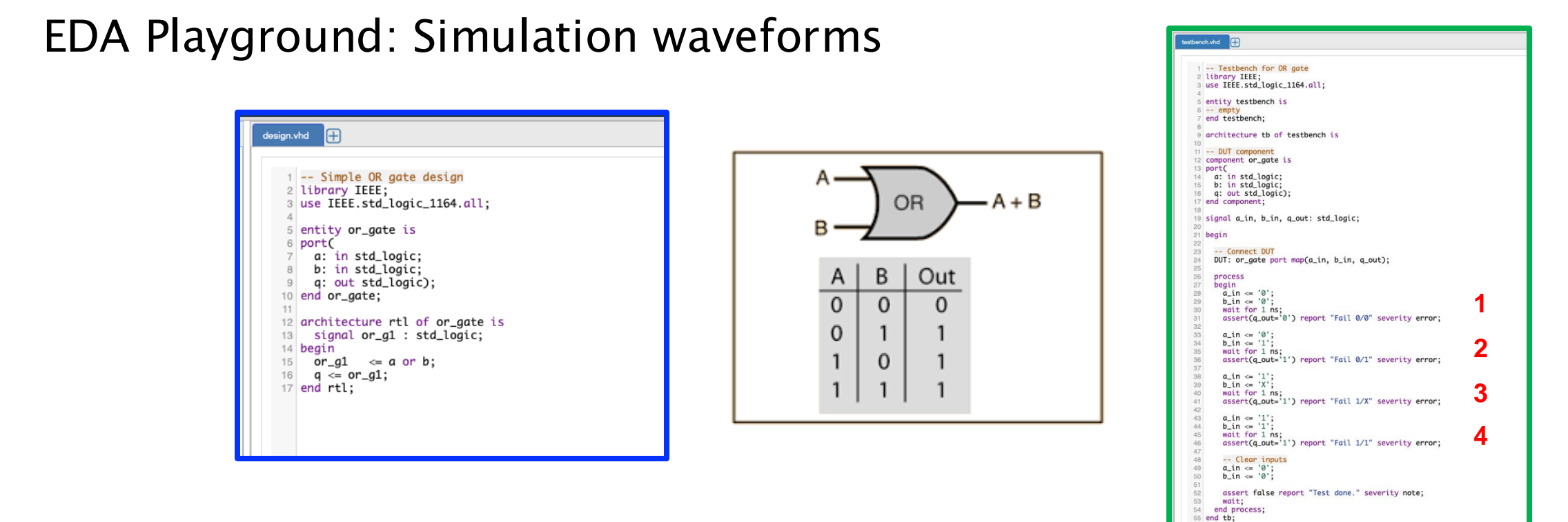

Simulation waveforms show changes to signal values as function of simulation time a\_in, b\_in, q\_out: internal signals - a, b, q: interface signals

|                                                                                                    |                       | 🔒 edaplayground.                        | com   |              | S 🕬             | ن ال ال        |                                                 |  |  |  |
|----------------------------------------------------------------------------------------------------|-----------------------|-----------------------------------------|-------|--------------|-----------------|----------------|-------------------------------------------------|--|--|--|
| 💼 VHDL - OR Gate - Signal - EDA F                                                                                  | ayground              |                                         |       |              | EDA EPWave Wave | ave orm Viewer |                                                 |  |  |  |
| EPWave beta CLoad Save Examples O About                                                                            |                       |                                         |       |              |                 |                | ⊼ Apps I.gonella@bham.ac.uk ≗                   |  |  |  |
| EDA Playground ÷       1       xs://www.edaplayground.com/x/GHWD         Get Signals       Radix •       Q       Q | 2                     | From:                                   | Ops   | <b>3</b> To: | 4,000ps         | 4              |                                                 |  |  |  |
| 0,,,,,,,,,,,,,,,,,,,,,,,,,,,,,,,,,,,,,                                                                             | 1,000 1,200 1,400<br> | 1,600 , , , , , , , 1,800 , , , , , , , | 2,000 | 2,400        | 2,800           | 3,000          | , 3,600 , , , , , , , , 3,800 , , , , , , , , , |  |  |  |
| ۹_out                                                                                                    |                       |                                         |       |              |                 |                |                                                 |  |  |  |
| 9                                                                                                    |                       |                                         |       |              |                 |                |                                                 |  |  |  |

# Exercise 1: Design and simulate a 2-input AND gate

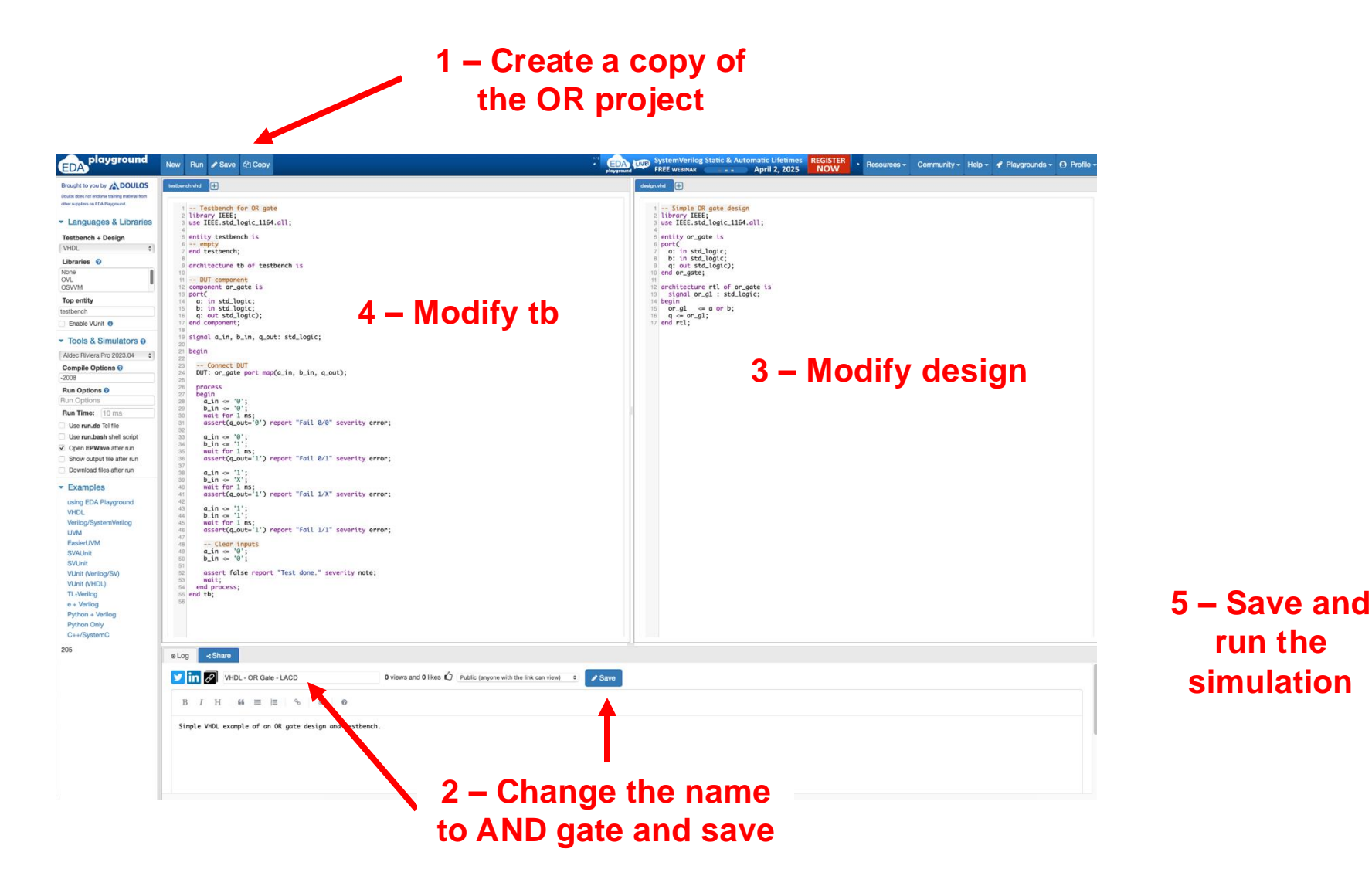

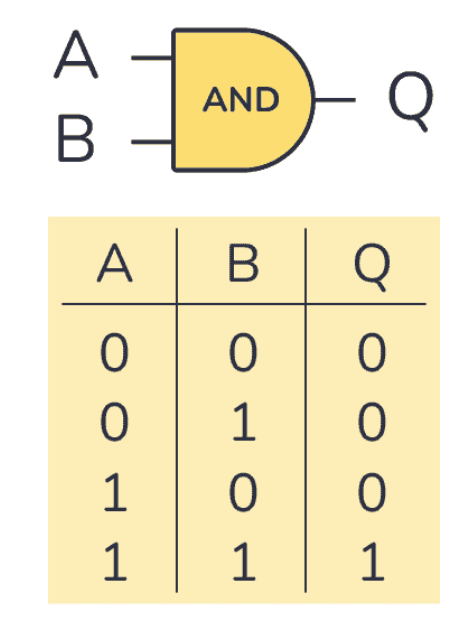

#### **Exercise 1: Solution**

| EDA playground                                                                       | New Run 🖋 Save 🖉 Copy                                                                   | System Verilog Static & Automatic Lifetimes     REGISTER     Preserved     FREE WEBINAR     FREE WEBINAR     April 2, 2025     NOW     NOW | A Playgrounds - O Profile - |
|--------------------------------------------------------------------------------------|-----------------------------------------------------------------------------------------|----------------------------------------------------------------------------------------------------|-----------------------------|
| Brought to you by ADOULOS                                                            | testbench.vhd 🕂                                                                         | design.vhd                                                                                                    |                             |
| Doulos does not endorse training material from<br>other suppliers on EDA Playground. | Testhauth for the set                                                                   |                                                                                                    |                             |
|                                                                                      | <pre>1 lestbench for AND gate 2 library IEEE; </pre>                                    | 1 Simple AND gate design<br>2 library IEEE;                                                                                                |                             |
| <ul> <li>Languages &amp; Libraries</li> </ul>                                        | <pre>3 use IEEE.std_logic_1164.all; 4</pre>                                             | <pre>3 use IEEE.std_logic_1164.all; 4</pre>                                                                                                |                             |
| festbench + Design                                                                   | 5 entity testbench is<br>6 empty                                                        | 5 entity and_gate is<br>6 port(                                                                                                    |                             |
|                                                                                      | 7 end testbench;                                                                        | a: in std_logic;<br>b: in std_logic;                                                                                                    |                             |
| None                                                                                 | 9 architecture tb of testbench is                                                       | 9 q: out std_logic);<br>10 end and_aate;                                                                                                   |                             |
|                                                                                      | 11 DUT component<br>12 component and_gate is                                            | 11<br>12 architecture rtl of and gate is                                                                                                   |                             |
| Top entity                                                                           | 13 port(<br>14 a: in std logic:                                                         | <pre>13 signal and_g1 : std_logic;<br/>14 begin</pre>                                                                                      |                             |
| stbench                                                                              | 15 b: in std_logic;<br>16 c: out std_logic):                                            | 15 and g1 $\leq$ a and b;<br>16 $\alpha \leq and$ al:                                                                                      |                             |
| Enable VUnit (1)                                                                     | 17 end component;                                                                       | 17 end rtl;                                                                                                    |                             |
| Tools & Simulators @                                                                 | 19 signal a_in, b_in, q_out: std_logic;                                                 |                                                                                                    |                             |
| Aldec Riviera Pro 2023.04                                                            | 21 begin                                                                                |                                                                                                    |                             |
| Compile Options 😯                                                                    | 23 Connect DUT                                                                          |                                                                                                    |                             |
| 008                                                                                  | <pre>24 UUI: and_gate port map(a_in, b_in, q_out); 25</pre>                             |                                                                                                    |                             |
| un Options 🕑                                                                         | 26 process<br>27 begin                                                                  |                                                                                                    |                             |
| in Options                                                                           | 28 a_in <= '0';<br>29 b_in <= '0';                                                      |                                                                                                    |                             |
| un Time: 10 ms                                                                       | 30 wait for 1 ns;<br>31 assert(a out='0') report "Fail 0/0" severity error:             |                                                                                                    |                             |
| Use run.do Tcl file                                                                  |                                                                                         |                                                                                                    |                             |
| Open EPWave after run                                                                | $a_{i} = b_{i}$                                                                         |                                                                                                    |                             |
| Show output file after run                                                           | <pre>35 wait for 1 hS;<br/>36 assert(q_out='0') report "Fail 0/1" severity error;</pre> |                                                                                                    |                             |
| Jownload files after run                                                             | 37<br>38 a_in <= '0';                                                                   |                                                                                                    |                             |
| Examples                                                                             | <pre>39 b_in &lt;= 'X';<br/>40 wait for 1 ns;</pre>                                     |                                                                                                    |                             |
| sing EDA Playaround                                                                  | <pre>41 assert(q_out='0') report "Fail 1/X" severity error; 42</pre>                    |                                                                                                    |                             |
| HDL                                                                                  | 43 a_in <= '1';                                                                         |                                                                                                    |                             |
| /erilog/SystemVerilog                                                                | 44 0_tit <= 1;<br>45 wait for 1 ns;                                                     |                                                                                                    |                             |
| VM                                                                                   | <pre>46 assert(q_out='1') report "Fail 1/1" severity error; 47</pre>                    |                                                                                                    |                             |
| :asierUVM<br>SVAUnit                                                                 | 48 Clear inputs<br>49 a_in <= '0';                                                      |                                                                                                    |                             |
| 3VUnit                                                                               | 50 b_in <= '0';<br>51 wait for 1 ns;                                                    |                                                                                                    |                             |
| Unit (Verilog/SV)                                                                    | 52<br>53 assert false report "Test done " severity note:                                |                                                                                                    |                             |
| Unit (VHDL)                                                                          | 54 wait;                                                                                |                                                                                                    |                             |
| + Verilog                                                                            | 56 end tb;                                                                              |                                                                                                    |                             |
| thon + Verilog                                                                       | 5/                                                                                      |                                                                                                    |                             |
| thon Only                                                                            | EDA Laura Gonella                                                                       | EDA VHDL - OR Gate - LACD - EDA Playground EDA VHDL - AND Gate - LACD - EDA Playground                                                     | EDA EPWa                    |
| +/oystemu                                                                            | ■L EPWave <sub>beta</sub> C Load Save Examples O About                                  |                                                                                                    |                             |
|                                                                                      |                                                                                         | Parama Dana Parama                                                                                                    | 000                         |
|                                                                                      | # KE EDA Playground \$                                                                  | From: Ups To: 5,                                                                                                    | Juups                       |
|                                                                                      | # KE Get Signals Radix • Q Q 100%                                                       |                                                                                                    |                             |
|                                                                                      | # EX 0 1.000                                                                            | , , , , ,  1.500 , , , , , , , , , , , , , , , , , ,                                                                                       | 3,500 4,000                 |
|                                                                                      | # KE                                                                                    |                                                                                                    |                             |
|                                                                                      | # VS b_in                                                                               |                                                                                                    |                             |
|                                                                                      | Find good                                                                               |                                                                                                    |                             |
|                                                                                      | [202 b                                                                                  |                                                                                                    |                             |
|                                                                                      | Done                                                                                    |                                                                                                    |                             |

am.ac.uk 🔒

Brought to you by DOULOS

#### **Exercise 1: Solution**

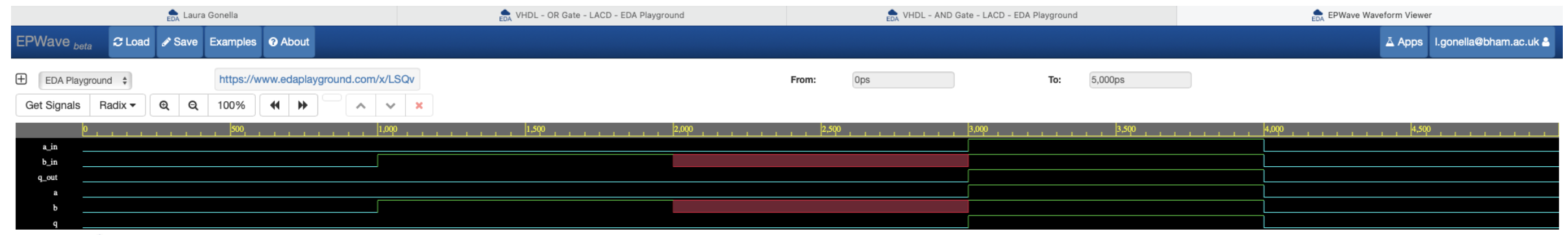

Brought to you by ADOULOS

#### Exercise 2: Design and simulate a 2to1 MUX

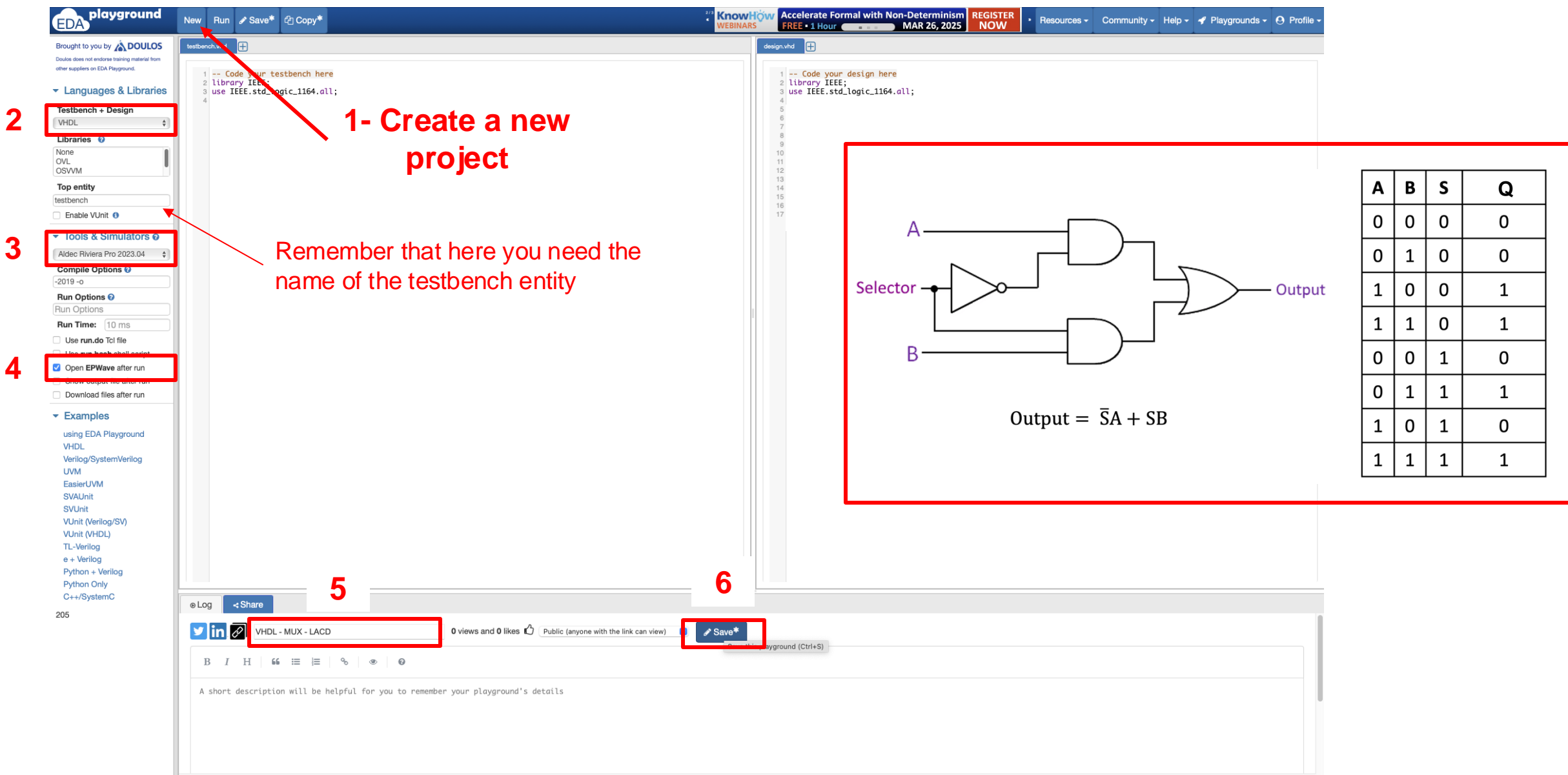

# Conditional statement: when/else

- To describe the MUX functionality in the architecture, you need to use "when/else"
  - Conditional signal assignment (implicit if)
  - Examples of the sintax:

A <= '1' when B='1' else '0';

output <= input1 when mux\_sel = "00" else input2 when mux\_sel = "01" else (others => '0');

• Using these examples, implement the syntax needed for your MUX

#### **Exercise 2: Solution**

 $\oplus$ testbench.vhd 1 -- Testbench for MUX 2 library IEEE; 3 use IEEE.std\_logic\_1164.all; 5 entity testbench is 6 -- empty 7 end testbench; 8 9 architecture tb of testbench is 10 11 -- DUT component 12 component mux\_2to1 is 13 port( a: in std\_logic; 14 b: in std\_logic; 15 s: in std\_logic; 16 q: out std\_logic); 17 18 end component; 19 20 signal a\_in, b\_in, s\_in, q\_out: std\_logic; 21 22 begin 23 24 -- Connect DUT DUT: mux\_2to1 port map(a\_in, b\_in, s\_in, q\_out); 25 26 27 process 28 begin a\_in <= '0': 29 b\_in <= '0' 30 s\_in <= '0'; 31 32 wait for 1 ns; 33 34 a\_in <= '0';

35

36

37

38

39

40

41

42

43

44

45

46

47 48

49 50 b\_in <= '1';

s\_in <= '0';

a\_in <= '1';

b\_in <= '0'

s\_in <= '0';

a\_in <= '1';

b\_in <= '0':

s\_in <= '1';

wait for 1 ns;

wait for 1 ns;

wait for 1 ns;

#### $\oplus$ design.vhd

```
1 -- Code your design here
 2 library IEEE;
 3 use IEEE.std_logic_1164.all;
 4
 5 entity mux_2to1 is
 6 port (
 7 a : in std_logic;
 8 b : in std_logic;
9 s : in std_logic;
10 q : out std_logic);
11 end mux_2to1;
12
13 architecture rtl of mux_2to1 is
14 begin
                                              "when/else"
15 q' = a when s = '0' else b;
16 end rtl;
```

 $\oplus$ design.vhd 1 -- Code your design here 2 library IEEE: 3 use IEEE.std\_logic\_1164.all; 4 5 entity mux\_2to1 is 6 port ( 7 a : in std\_logic; b : in std\_logic; 8 9 s : in std\_logic; 10 q : out std\_logic); 11 end mux\_2to1; 12 13 architecture rtl of mux\_2to1 is 14 begin **Boolean expression** 15  $q \ll ((not s) and a)$  or (s and b); 16 end rtl:

## **Exercise 2: Solution**

| EPWave beta | € Lo               | oad 🖋 | Save | Examples   | About      |                   |       |           |     |       |     |     |                   |         |    |      |        | 🛆 Apps         | l.gonella@bham.ac.ul | < 🚨 |
|-------------|--------------------|-------|------|------------|------------|-------------------|-------|-----------|-----|-------|-----|-----|-------------------|---------|----|------|--------|----------------|----------------------|-----|
| EDA Playg   | ound 🜲             |       |      | https://ww | ww.edaplay | ground.com/x/ev3v |       |           | Fro | n:    | 0ps | ]   | То:               | 4,000ps |    |      |        |                |                      |     |
| Get Signals | Radix <del>-</del> | • •   | a a  | 100%       | ₩ ₩        | ✓ 35,000ps        | ✓ ×   |           |     |       |     |     |                   |         |    |      |        |                |                      |     |
| 0           |                    |       |      |            | 500        |                   | 1,000 | <br>1,500 |     | 2,000 |     | 2,5 | νφ <sub>i</sub> i |         | 3, | ,000 | <br>3, | <b>,50</b> 0 , |                      |     |
| a_in        |                    |       |      |            |            |                   |       |           |     |       |     |     |                   |         |    |      |        |                |                      |     |
| b_in        |                    |       |      |            |            |                   |       |           |     |       |     |     |                   |         |    |      |        |                |                      |     |
| q_out       |                    |       |      |            |            |                   |       |           |     |       |     |     |                   |         |    |      |        |                |                      |     |
| s_in        |                    |       |      |            |            |                   |       |           |     |       |     |     |                   |         |    |      |        |                |                      |     |
| a           |                    |       |      |            |            |                   |       |           |     |       |     |     |                   |         |    |      |        |                |                      |     |
| ь           |                    |       |      |            |            |                   |       |           |     |       |     |     |                   |         |    |      |        |                |                      |     |
| q           |                    |       |      |            |            |                   |       |           |     |       |     |     |                   |         |    |      |        |                |                      |     |
| s           |                    |       |      |            |            |                   |       |           |     |       |     |     |                   |         |    |      |        |                |                      |     |

Brought to you by ADOULOS

# End of part 1

- VHDL basics and building blocks
- Entity, port
- Architecture
- Signal declaration and assignment
- Library and packages
- Data types
- IEEE library
- Conditional statement: when/else

- Component declaration and instantiation in test bench
- Simulating the input signals
- wait statements
- Asserting, report, severity
- Terminating the simulation
- Run a simulation in EDA playground

- Example: OR gate
- Exercise 1: AND gate
- Exercise 2: 2to1 MUX